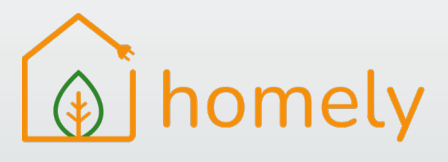

# ECO4 Installer Checklist

# ECO4 Checklist

This checklist ensures you have the installation evidence to claim ECO4 funding with the Homely Smart Controller.

## **Pre-Installation Eligibility**

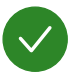

Ensure the customer is happy controlling their heat pump with an app.

The Homely customer app is available on the App Store and Google Play.

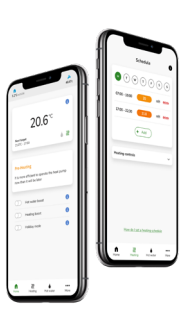

Download on the App Store Google Play

The Homely Hub requires a Wi-Fi connection.

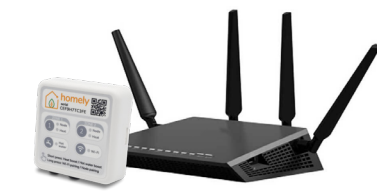

## **Post-Installation Evidence**

### STEP 1

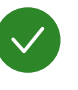

Place the Homely Introduction Label on a flat surface next to the Homely Hub. Take a photo of the label next to the Hub, an example has been provided below.

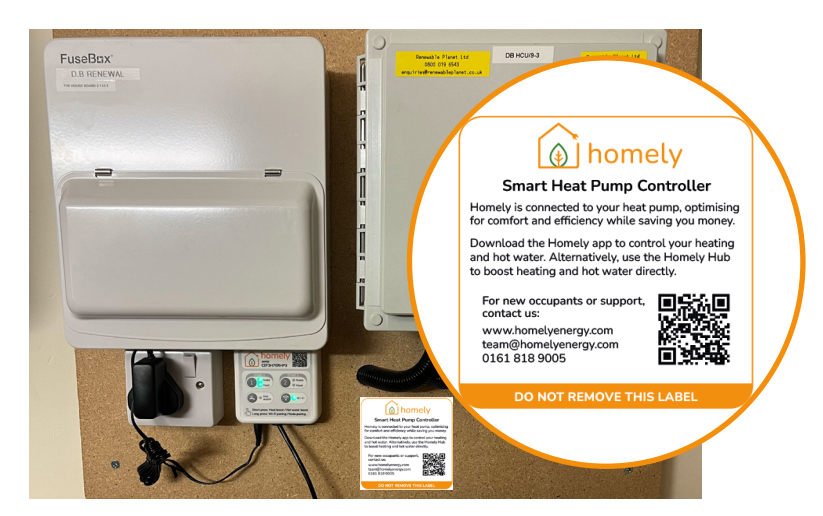

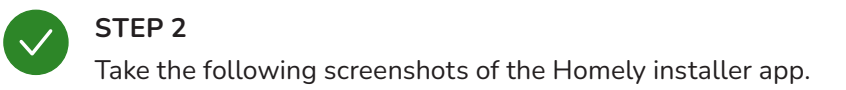

#### Screenshot 1

Screenshot the "Home" page with the details of the installation you are claiming for. The installation's address and serial number must be visible without the "Incomplete" status.

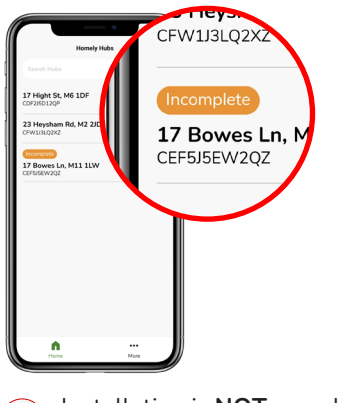

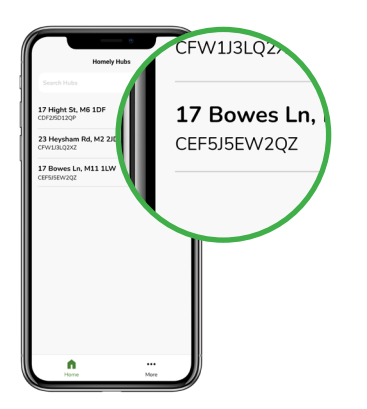

### Installation is **NOT** complete <u>Do not</u> use this screenshot

Installation **IS** complete Use this screenshot

#### Screenshot 2

Select the installation from the "Home" screen and select "Heat Pump Modbus". Screenshot this page ensuring "Modbus time" is visible.

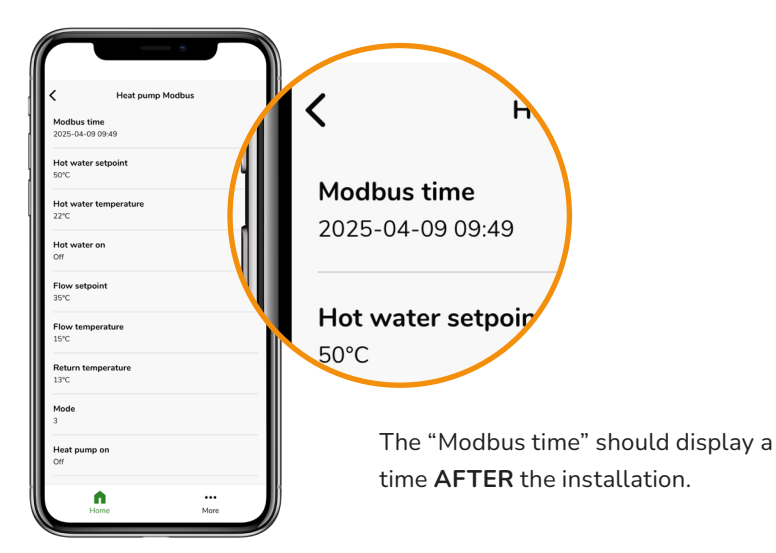

| Installer notes |   |  |
|-----------------|---|--|
|                 | _ |  |
|                 | - |  |
|                 | _ |  |
|                 | - |  |
|                 | - |  |
|                 | _ |  |
|                 | _ |  |
|                 | - |  |
|                 | _ |  |
|                 | - |  |
|                 | _ |  |
|                 | _ |  |
|                 | - |  |
|                 | - |  |

Homely ECO4 v1.00.00